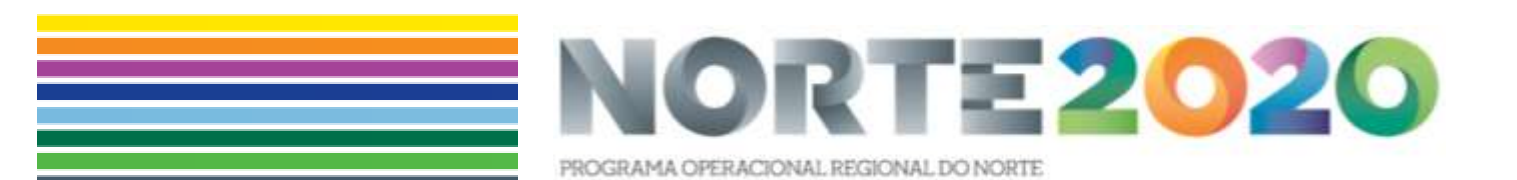

GUIA DE APOIO AO REGISTO DA EXECUÇÃO FÍSICA NO SIFSE

**Operações SI2E e +CO3SO | FSE** 

## I - NOTAS PRÉVIAS

O Balcão 2020 integra o Sistema de Informação Portugal 2020 (SI Portugal 2020) e foi concebido e desenvolvido de acordo com o definido no Acordo de Parceria, constituindo, na perspetiva do beneficiário, o único ponto de acesso, nomeadamente, para apresentação de candidaturas e pedidos de pagamento, independentemente do Programa Operacional (PO) ou do Fundo, sendo o interface de relação entre todos os PO e as entidades beneficiárias.

Com este Manual, a Autoridade de Gestão do NORTE 2020 pretende disponibilizar informação, que permita apoiar os beneficiários da Tipologia de Operações SI2E e +CO3SO, na modalidade apoiada pelo Fundo Social Europeu, nos procedimentos de registo e submissão da Execução Física das operações.

O separador "Dados de Execução" para preenchimento e submissão da Execução Física encontra-se disponível no sítio Web Portugal 2020, no menu Balcão 2020. Ao aceder à página inicial, terá que inserir os seus dados de acesso e iniciar sessão como **Superutilizador**.

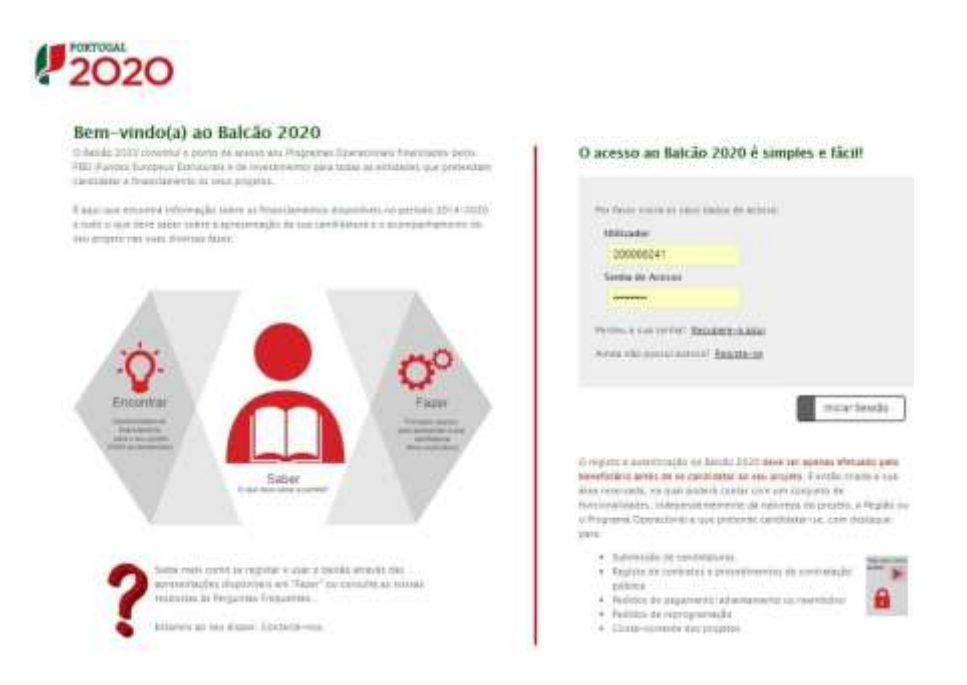

Figura 1- Página inicial do Balcão 2020

Depois da sessão iniciada, será possível aceder à Área Reservada.

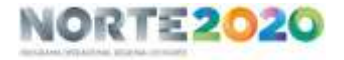

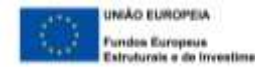

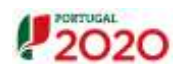

| indue da                                             | tidade Gandidaturos Conta Constit Ad | Interistração                                                                                                    | Cuntaria-nas                                                                |
|------------------------------------------------------|--------------------------------------|----------------------------------------------------------------------------------------------------|-----------------------------------------------------------------------------|
| Bem-vindo(a) à sua área                              | eservada                             | Suporte                                                                                                    |                                                                             |
| Contreța os Avora<br>e submeta a sua<br>candidatura. | Acompanine ex seus<br>projetas       | € A                                                                                                    | Motrile                                                                     |
|                                                      |                                      | Par reaction on<br>magazine reveal<br>starrations to two<br>conversionships figuratio<br>formations solution<br>effort automatical<br>Conversion a political of<br>inspartency. | Adult a contract<br>in isother<br>provincing, com as<br>scrupts<br>bridgets |
| Mensagens 🔀 😔                                        |                                      | ena<br>Ajuda                                                                                                    |                                                                             |

Figura 2 - Página inicial da Área Reservada – Entidade

O menu Conta Corrente dá acesso a uma página de pesquisa de todas as candidaturas disponíveis.

| 20                                                                                                    | 20                                                                                                    |                                                                                                    | 0                                                 | olirador 2                                     | 00000241                                | Super                                | -utilizador - 50                                                               | 0000005                                      | 5                                            | • 0                                                  | erminar Se                        | nhia.                                                                                 |                                        |                                                             |       |
|----------------------------------------------------------------------------------------------------|----------------------------------------------------------------------------------------------------|----------------------------------------------------------------------------------------------------|---------------------------------------------------|------------------------------------------------|-----------------------------------------|--------------------------------------|--------------------------------------------------------------------------------|----------------------------------------------|----------------------------------------------|------------------------------------------------------|-----------------------------------|---------------------------------------------------------------------------------------|----------------------------------------|-------------------------------------------------------------|-------|
| Conta-                                                                                                    | Correste                                                                                                    | inico Entidade Car                                                                                    | udidaturas                                        | Contz Con                                      | rente d                                 | luteninistraç                        | âo.                                                                            |                                              |                                              |                                                      | Cuntacte                          | -nos                                                                                  |                                        |                                                             |       |
| Código Ca                                                                                                    | всите                                                                                                    |                                                                                                    |                                                   |                                                |                                         |                                      |                                                                                |                                              |                                              |                                                      |                                   |                                                                                       |                                        |                                                             |       |
| Designação da Operação                                                                                              |                                                                                                    |                                                                                                    | Código U<br>pose                                  | Código Universal<br>poseur                     |                                         |                                      | Estado de Candidatera<br>Escotha uma ópção                                     |                                              |                                              | •                                                    |                                   |                                                                                       |                                        |                                                             |       |
|                                                                                                    |                                                                                                    |                                                                                                    |                                                   |                                                |                                         |                                      |                                                                                |                                              |                                              |                                                      |                                   |                                                                                       |                                        |                                                             |       |
| diğanıras D                                                                                                    | Asponives:                                                                                                    |                                                                                                    |                                                   |                                                |                                         |                                      | E                                                                              | porter Es                                    | od )                                         |                                                      | tingar                            |                                                                                       | a,                                     | Peopler                                                     |       |
| diğaturas C                                                                                                    | Asconives.                                                                                                    |                                                                                                    |                                                   |                                                | Aprovado                                |                                      | Polition<br>Pagamento<br>Aprovolados                                           | borter Ex                                    | od _)                                        | eenta Velida                                         | Limpur                            | Pediators<br>Pagamento<br>a Agramitar<br>Validação                                    | 9                                      | Peoplear                                                    |       |
| didpuras C<br>Código<br>Concerno                                                                                    | Designação<br>da<br>Oproação                                                                                                    | Câddga biiwwrad *                                                                                     | Estado<br>Camilidadaria                           | Caster<br>Total                                | Aprovado<br>Elegivel                    | Арнац                                | Problems<br>Propulsions<br>Agreement address<br>Constant Trained               | Professor En                                 | tid<br>Mon Pager                             | eenta Valida<br>Niles<br>Taugivel                    | Cimpur<br>edos                    | Pertistos<br>Pagaroccito<br>a Aguar dar<br>Validação<br>Casto Total                   | Appine                                 | Aparts<br>Validadio<br>per Pagar                            |       |
| Códigan<br>Conscience<br>POSEUR-<br>06-2015-<br>08                                                                  | Designação<br>de<br>Operação<br>6                                                                                                    | Clifter Diserval •<br>POSEUR-53-1406-FC-050003                                                        | Estánio<br>Canadistora<br>Subretida               | Capter<br>Total<br>0.00 C                      | Aprovado<br>Elegivel<br>0,00 €          | Арна)<br>0,80 €                      | Protection<br>Programmention<br>Agreementiation<br>Constant Total<br>0,000 f   | Pro<br>Pro<br>Oceani<br>Total<br>0.00 f      | tiel<br>Header<br>0,00 C                     | netta Valida<br>Mile<br>Elegivel<br>0,00 C           | Limpur<br>edes<br>Apoils<br>0,004 | Pediators<br>Peganeerio<br>a Agraetitar<br>Validação<br>Casso Total<br>0,00 €         | Apoint<br>Regis                        | Apene<br>Apene<br>Validadio<br>per Pagar<br>0,00 €          | 40    |
| código concerso<br>Código<br>Concerso<br>AOSEUR-<br>06-2015-<br>08<br>ROSEUR-<br>15-2015-<br>93                     | Designação<br>de<br>Operação<br>A<br>ES                                                                                                    | Cliften Diserred #<br>POSEUR-03-1406-FC-050003<br>POSEUR-03-2215-FC-000003                            | Estados<br>Gaina Sedara<br>Submetida<br>Submetida | Caston<br>Testal<br>0.00 €<br>0.00 €           | Permede<br>Degivel<br>0,00 f            | Aprilio<br>0,50 €<br>0.30 €          | Pathdas<br>Paganash<br>Agamentantos<br>Canta Total<br>0,00 €                   | Dentar Ex<br>Pec<br>Costo<br>Total<br>0.00 € | end<br>More Prosent<br>C.O. C<br>0.00 C      | ernta Velda<br>Mile<br>Disgleret<br>0,00 €<br>0,00 € | Limgas<br>eden<br>Acces<br>0.00 f | Pedialos<br>Pagarenento<br>a Agiuaritar<br>Vilidargian<br>Cantos Zutual<br>0,00 €     | Aprile<br>7 200 4<br>0,00 4            | Apros<br>Validado<br>per Paar<br>0,000                      | 40    |
| CARAN<br>CARAN<br>Conclusion<br>ROSEUR-<br>13-2013-<br>88<br>ROSEUR-<br>15-2013-<br>86<br>ROSEUR-<br>15-2013-<br>06 | Dosepsição<br>Desensção<br>Desens<br>Desens<br>Desens<br>Desens<br>Desens<br>Desens<br>Desensção<br>Desensção<br>Desensção<br>Desens<br>Desens<br>D | Clober Diserved #<br>POSEUR-03-1406-FC-050003<br>POSEUR-03-2215-FC-000003<br>POSEUR-03-2215-FC-000005 | Estade<br>Gandidellere<br>Submetide<br>Submetide  | Carster<br>Total<br>0.00 f<br>0.00 f<br>0.00 f | Permede<br>Elegivel<br>0.00 f<br>0.00 f | Aputti<br>0,80 f<br>0,00 f<br>0,00 f | Peterson<br>Peterson<br>Aproversitation<br>Control Total<br>0,00 ft<br>0,00 ft | Pro<br>Costhi<br>Total<br>0.00 ft<br>0.00 ft | ud<br>100 (200<br>0.00 f<br>0.00 f<br>0.00 f | ernta Valida<br>Mile<br>Troghed<br>0,00 f<br>0,00 f  | Limpar<br>Mee<br>0.004<br>0.004   | Pestalor<br>Pagametiko<br>A Aguarta<br>Validação<br>Castal Zasial<br>0.00 €<br>0.00 € | 2<br>Appen<br>7app<br>0,00 4<br>0,00 4 | Acces<br>Acces<br>Variable<br>per Pager<br>0,00 €<br>0,00 € | - Acc |

Figura 3 - Ecrã Candidaturas Disponíveis

Para registar a execução física de uma candidatura específica é necessário aceder a essa candidatura através do *link* Acesso.

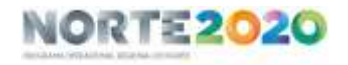

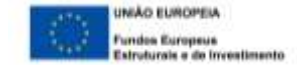

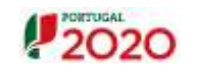

## II - TERMINOLOGIA USADA AO LONGO DO GUIA

**Comunicação da data de início** - Registo do primeiro dia da operação, cuja validação ativará as funcionalidades que permitem o registo da execução física e financeira da operação. Corresponde à data de criação do primeiro posto de trabalho (início do contrato do trabalhador por conta de outrem ou do início dos descontos para a Segurança Social, no caso da criação do próprio emprego).

**Execução Física** - Informação de caraterização e percurso dos participantes.

Reembolsos - registo da execução financeira.

**Data de reporte** - último dia do mês da data mais recente da despesa a considerar no reembolso. Exemplo: quando a data da despesa mais recente incluída no reembolso é 20 de junho, então a data de reporte do reembolso será o dia 30 de junho.

Atualização da Execução física - registo dos dados físicos até à data a que reporta a execução financeira a incluir num determinado pedido de reembolso.

Submissão da Execução Física – formalização da apresentação da execução física atualizada, a efetuar apenas aquando do encerramento do registo do ano civil (pedido de reembolso reportado a 31/dez) ou do fim da operação (antes da submissão do saldo).

**Execução Financeira** - despesas incorridas e pagas até à data de reporte de um determinado pedido de reembolso.

Pedido de Reembolso (PR): Pedido de pagamento periódico que deve respeitar a periodicidade mínima estabelecida em legislação/aviso (na tipologia em causa, não inferior a 3 meses). Não é obrigatório, podendo existir apenas 1 reembolso intermédio por ano civil e/ou o pedido de saldo final. Exige que os dados físicos da operação (execução física) sejam previamente inseridos e atualizados em SIFSE/Balcão 2020, sem que a execução física seja submetida. A data de reporte de um determinado PR é a do fim do mês a que respeita a data de despesa mais recente nele incluído (ex.: se a última despesa incluída num PR tem data de 25 de junho, a data de reporte do PR será de 30 de junho).

**Pedido de Reembolso Intermédio (PRI)** - Pedido de pagamento obrigatório no caso de projetos/operações plurianuais e que serve para encerrar um ano civil, pelo que termina obrigatoriamente a 31 de dezembro de cada ano. Exige que a execução física do ano civil correspondente seja previamente submetida.

Pedido de Pagamento de Saldo - É obrigatório e corresponde ao último pedido de pagamento de um projeto/operação, devendo ser submetido até 45 dias úteis após o término físico da operação. No caso de um projeto que decorra num único ano civil, poderá ser o único pedido de pagamento da operação. Exige que a execução física seja previamente atualizada com os dados finais da operação e submetida.

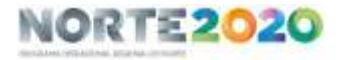

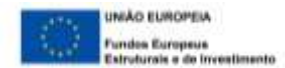

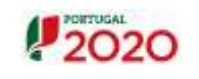

# III - REGISTO DA EXECUÇÃO FÍSICA NO SIFSE

# 1. INTRODUÇÃO

Após a validação da comunicação da data de início, a operação inicia a sua execução, passado a entidade a ter acesso a dois módulos de registo da execução da operação: a execução física e a execução financeira.

Este guia pretende orientar as entidades beneficiárias nos procedimentos de registo/atualização/submissão da Execução Física das operações.

A **atualização** da informação relativa à execução física deve ocorrer antes da apresentação de todos os pedidos de reembolso: reembolso, reembolso intermédio e pagamento de saldo final.

A **submissão** da execução física só é necessária caso pretenda encerrar o ano (Pedido de Reembolso Intermédio) ou encerrar a operação (Pedido de Saldo).

Por isso, no caso da execução física reportar apenas a um pedido de reembolso, todos os dados devem estar atualizados mas não deverá ser confirmado o ecrã "Submissão".

Todos os campos são de preenchimento obrigatório e a navegação entre cada ecrã é efetuada através do botão "Confirmar". Ao fazê-lo, são guardados os dados registados nesse ecrã.

# 2. ACESSO AO MÓDULO DA EXECUÇÃO FÍSICA

O acesso ao modo de edição e submissão da execução física de uma operação é efetuado exclusivamente através da password do **Superutilizador**.

Ao selecionar o menu "Dados de Execução" deverá carregar no botão para registo de alterações.

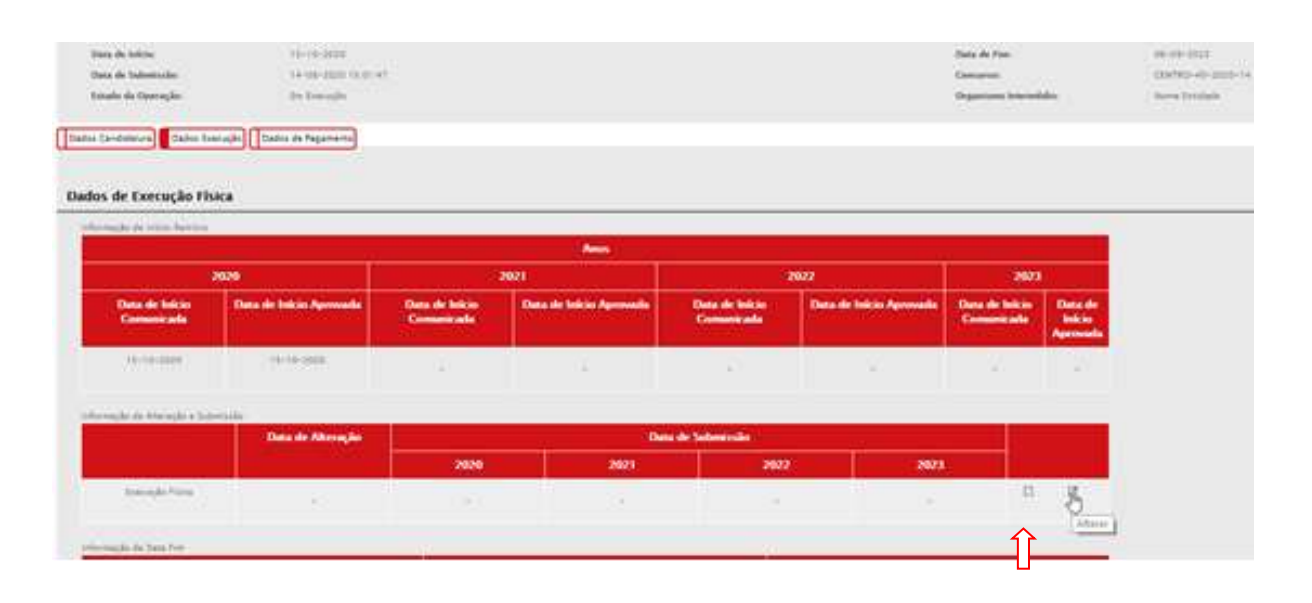

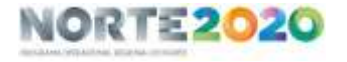

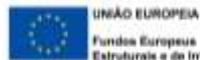

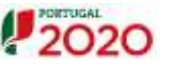

Ao entrar na execução física, o separador "Medidas Ativas" reflete a informação aprovada em candidatura, conforme o exemplo seguinte:

|                                                               | a Alivie  |           |           | Expression on m  | odermașilo de | Micro e Pequends Empr | **** |       |            |           |         |              |
|---------------------------------------------------------------|-----------|-----------|-----------|------------------|---------------|-----------------------|------|-------|------------|-----------|---------|--------------|
|                                                               |           |           |           |                  |               | 10.4                  | t    | e.    |            | 4         | Peopmar | ] X Cancelet |
| ar i                                                          |           | Orsign    | eção de M | esteta :         |               |                       | M    | Total | Empregados | 15Emprepo | DLD Nib | Inatives To  |
| (4) (4)                                                       | Signal an | 'essentia | aria aria | a Plaseras Brain | Des           | 62                    |      | £1.   | £1         | - A.      | 10 (E.  |              |
|                                                               |           |           |           |                  |               |                       |      |       |            |           |         | Confirmer    |
| Lippersite on<br>International<br>Bases Property<br>Lipperson | 1.<br>    | 1         | đ         | 181              |               |                       |      |       |            |           | 3       | 344.335.00.0 |
|                                                               |           |           |           |                  |               |                       |      |       |            |           |         |              |

1. Ecrã "Medidas Ativas": selecionar a medida ativa aprovada para a operação.

É através do botão "Confirmar" que é registada a informação introduzida no ecrã e é possível ao beneficiário navegar para o ecrã seguinte.

2. Ecrã "Entidades": caracterizar a entidade, preenchendo todos os campos disponibilizados.

| -         | and the set                       |                                                                 |                                                                                                    |                              |                      |                                   |                                                                  |                             |                             |         |   |        |
|-----------|-----------------------------------|-----------------------------------------------------------------|----------------------------------------------------------------------------------------------------|------------------------------|----------------------|-----------------------------------|------------------------------------------------------------------|-----------------------------|-----------------------------|---------|---|--------|
|           |                                   |                                                                 |                                                                                                    |                              |                      |                                   |                                                                  |                             |                             |         |   |        |
|           |                                   |                                                                 |                                                                                                    |                              |                      |                                   |                                                                  |                             |                             |         |   |        |
|           |                                   |                                                                 |                                                                                                    |                              |                      |                                   |                                                                  |                             |                             |         |   |        |
|           | and have Distants amongs          | total (a Sometric maxima for move and a sta                     | regen teta da Decimalas, o                                                                                                    | et alle                      |                      |                                   |                                                                  |                             |                             |         |   |        |
| er (r. 1  | and de Tarabakes arterier         | n mine an francisco incontras, for miner was a con-             | ergen onten in Doningelen of                                                                                                    | eran.                        |                      | Manual Tanah da Tanah             |                                                                  |                             |                             |         |   |        |
|           | and its familiation of the second | 1991 II Tomaki kasar II ing ing ing ing ing ing ing ing ing ing | ergen onter de Colonados, o                                                                                                    | at an                        |                      | Marrier, Trad do Tant             | •••••••••••••••••••••••••••••••••••••••                          |                             |                             |         |   |        |
|           | and de Tarabako errener           | ¢                                                               | ingen offen de Dochselen o                                                                                                    | thin:                        |                      | Marana Tané da Basa               |                                                                  |                             |                             | Persona |   | - Cana |
|           | and de fandades enveren           | **************************************                          | ingen offer de Donigades o                                                                                                    | ******                       |                      | Malaura Tana da Tana              | anti tantan 👘 t                                                  |                             |                             | Persona | 0 | Que    |
| er (2 - e | en, base finishe staars           |                                                                 | ingen erste for fit inselse of                                                                                                    | ntrans.<br>At a deserger per | opheres -            | Salaman Tinat da Tinat            | Notes Secondary 1                                                | datago pu ele               | l de qualificação           | Pergena | 0 | Que    |
| -is 22 a  | nd & Trabaks cover                | rent at the standard section for sever was a set                | Name of the Statements of Statements of Statem | ali a datagat at             | r geboerne<br>Trasal | hannen Timolek Teke<br>Meert <= 2 | Helio Inscident - 1<br>H <sup>e</sup> die personen a<br>Hierit 2 | Alwanger por ske<br>Nävet 4 | i de qualificação<br>Novi 1 | Despire |   |        |

Û

No campo "Número Total de Entidades a inserir", deve indicar-se o número 1 e de seguida carregar no botão para registo de alterações.

Ao clicar neste botão irá surgir um novo ecrã para registar os detalhes associados à entidade.

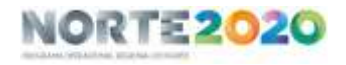

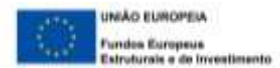

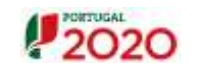

| Identificação da Entidade                                                                                                    |                               |                                             |                 |
|----------------------------------------------------------------------------------------------------|-------------------------------|---------------------------------------------|-----------------|
| ed: "<br>Recommingle, "<br>Solidane:<br>Food<br>Handon"<br>Established<br>Date Food II<br>Provide Solidate "<br>Date Food Solidate "<br>Date Solidate Solidate "<br>Call. " | Comme<br>Internet out again ( |                                             |                 |
| Medidas Ativas                                                                                                    |                               |                                             |                 |
| (heigenszt- és Badisis kése                                                                                                    | Selement are sight            | •                                           | Tragent D Sacra |
|                                                                                                    |                               | Devogenção da Medida Ativa                  |                 |
|                                                                                                    |                               | 11 martin des Persones Propuestes Deventues |                 |

Depois de preenchidos todos os dados da Entidade, deve o beneficiário clicar novamente no botão de "Confirmar" para navegar para o separador "Participantes".

**3.** Ecrã **"Participantes":** é neste separador que se vai indicar o número de participantes da operação, à data de reporte da despesa a apresentar no pedido de pagamento a submeter.

|                                                                                                    | Lista de Pessoas                 |  |
|----------------------------------------------------------------------------------------------------|----------------------------------|--|
|                                                                                                    | Monter                           |  |
|                                                                                                    | -                                |  |
| Os campos que surgem ao início com a epígrafe "Lista de Pessoas" são                                              | MIE de Constante                 |  |
| campos de pesquisa da informação inserida e não campos para<br>serem preenchidos. Devem, por isso, ser ignorados. | M <sup>*</sup> Provysan Internet |  |

Para se proceder ao preenchimento da informação sobre as "Pessoas", devem ser dados os passos seguintes:

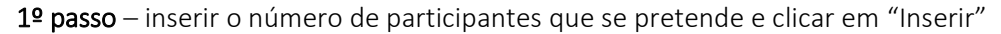

| Nota: Só pode inserir<br>Nimera Total de Participantes | registos enquanto o tot | al de registos inseri<br>2 | do(a) for  | menor qui      | e o núme | ro total de | registos | indicado. | lainen | i Tulal de Partic | quartes |
|--------------------------------------------------------|-------------------------|----------------------------|------------|----------------|----------|-------------|----------|-----------|--------|-------------------|---------|
|                                                        |                         |                            | 0          | Inserir        | 9        | Pesquiser   |          | Cancelar  |        | importar          |         |
| NIF                                                    |                         | Nome                       |            |                |          |             | Género   |           |        |                   |         |
|                                                        |                         | Não exist                  | em itens p | ara visualizar |          |             |          |           |        |                   |         |

Ao indicar o número de participantes a inserir e clicar em "Inserir", o SIFSE irá abrir uma nova caixa onde o beneficiário irá reportar os detalhes de cada participante.

2º passo – inserção de um registo de participante

O registo do participante é composto por dois separadores:

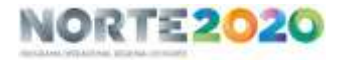

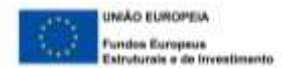

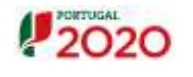

- Detalhe do participante
- Caracterização do Emprego

Todos os campos assinalados como obrigatórios (\*) têm de ser preenchidos. Excetua-se os dados relativos ao agregado familiar que, a partir de 2 de agosto de 2018, com a publicação do Reg. (UE, Euratom) 2018/1046 do Parlamento e do Conselho, de 18 de julho, deixaram de ser obrigatórios. Dado ter de se manter o histórico, não foi alterada a programação e foi convencionado que o campo "N.º de pessoas do agregado (incluindo o próprio)" deverá ser preenchido com "99" e os restantes campos com "0".

No primeiro ecrã "Detalhe do Participante" será identificado cada participante, registando os seus dados pessoais.

| 68- <sup>1</sup>                                                                                                    |                                                                                                    |     |                              |              |  |
|----------------------------------------------------------------------------------------------------|----------------------------------------------------------------------------------------------------|-----|------------------------------|--------------|--|
| -925.*                                                                                                    |                                                                                                    |     |                              |              |  |
| Tan de Desserans de Memilion, les "                                                                                                    | Televore one sople                                                                                                    | *); | Minister de Menuficipa de De | elamente 7.5 |  |
| See."                                                                                                    |                                                                                                    |     |                              |              |  |
| Silverst *                                                                                                    | Chevron II Bandha                                                                                                    |     |                              |              |  |
|                                                                                                    |                                                                                                    |     |                              |              |  |
| Carlo de Carlos de Carlos |                                                                                                    |     |                              |              |  |
| and the second second                                                                                                    | The state of the second second s                                                                                                    | 10  |                              |              |  |
| 11.7 de pressus de lagrande finitade                                                                                                    | and a second of the second of the second of |     |                              |              |  |
| Televis de Bernelette duroiters                                                                                                    | to me managedie (inclusionie o antiperson *                                                                                                    |     |                              |              |  |
| Thinance do present diversion parties of                                                                                                    | · tempta in the later of a later of a                                                                                                    |     |                              |              |  |
| Nomiro de jerrosa inaliza, co igraj                                                                                                    | path include 4 prints"                                                                                                    |     |                              |              |  |
| S.de Domanikale                                                                                                    |                                                                                                    |     |                              |              |  |

Nota: no campo "Número de identificação do Documento" deve indicar-se o número do "Tipo do Documento de Identificação" selecionado.

Preenchidos todos os campos, terá de "Confirmar" o ecrã para navegar para o ecrã "Caracterização Emprego".

| Decembração de Satelado      | 31          |              |                                            |                                                                                                    |
|------------------------------|-------------|--------------|--------------------------------------------|----------------------------------------------------------------------------------------------------|
| Notice Name                  |             |              |                                            |                                                                                                    |
| Name Tatal II: Participaçãos | (mail 1 1 1 | $\leftarrow$ | Minures Tatal de Termanglies Invention — d |                                                                                                    |
|                              |             |              |                                            | Part Prepare Contract                                                                                                    |
|                              |             |              | and the second second                      | and the second second sec |

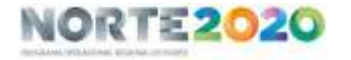

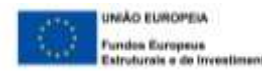

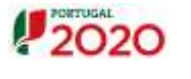

Na Caracterização Emprego, destacam-se os seguintes campos:

| Número de<br>Processo<br>Interno | Não há um formato exigio<br>eventual código em uso na e                                                                        | do para o preenchimento deste campo. Poderá usar-se um entidade ou que seja útil à organização interna.                                                                                                    |
|----------------------------------|----------------------------------------------------------------------------------------------------|----------------------------------------------------------------------------------------------------|
| Habilitações                     | As habilitações têm de ser o<br>amostra, aquando da subr<br>certificado de habilitações (o                                     | comprovadas sempre que o participante for selecionado para a nissão de um reembolso. A comprovação faz-se através do cópia).                                                                                                    |
| Situação Face<br>ao Emprego      | A situação face ao empreg<br>selecionado para a amostra<br>na declaração de início de<br>declaração do Centro de Em<br>Social. | go tem de ser comprovada sempre que o participante for<br>, aquando da submissão de um reembolso. Tal como sucedeu<br>e atividade, a situação face ao emprego é comprovada por<br>aprego, ou pelos descontos (não descontos) para a Segurança |
|                                  | "Em estágio/Em apoio"                                                                                                    | Durante a execução da operação, enquanto durar o apoio ao posto de trabalho.                                                                                                    |
| Situação do<br>participante      | "Aprovado/Concluído"                                                                                                    | No final da operação ou no final do apoio ao posto de trabalho                                                                                                    |
|                                  | "Desistente"                                                                                                    | No caso de o participante deixar de ser apoiado, por exemplo, na sequência da rescisão de contrato                                                                                                    |

**Em caso algum**, deve ser utilizado "A não considerar". Este estado equivale à não elegibilidade do participante, conduzindo à redução/revogação do apoio associado.

Commission Desmain

| Program de la bandade.<br>Analda Marai <sup>en</sup> la bandade.<br>Alaman e de Prostera da Banan e <sup>an</sup>                                                                                                    |                                        | Minute embels |                                      |            |              |
|----------------------------------------------------------------------------------------------------|----------------------------------------|---------------|--------------------------------------|------------|--------------|
| Alexandre Marine Statement P                                                                                                    |                                        |               |                                      |            |              |
| Manager de Propinsie Samone *                                                                                                    | tion term strate.                      |               |                                      |            |              |
|                                                                                                    |                                        |               |                                      |            |              |
| Minnes de diss suis Revenuesadore                                                                                                    |                                        |               |                                      |            |              |
| And A Description of the local data                                                                                                    | the state of the                       |               |                                      |            |              |
|                                                                                                    | 11111111111111111111111111111111111111 |               |                                      |            |              |
|                                                                                                    | and here shows                         |               |                                      |            |              |
| Comp. Proto de Antonio                                                                                                    |                                        |               |                                      |            |              |
| lormação do Participante à entrada                                                                                                    | 2                                      |               |                                      |            |              |
|                                                                                                    |                                        |               |                                      |            |              |
|                                                                                                    |                                        |               |                                      |            |              |
| Drings Particle 7                                                                                                    |                                        |               |                                      |            |              |
| Tradition.                                                                                                    |                                        |               |                                      |            |              |
| - mail                                                                                                    | ALCONGED AND A                         |               |                                      |            |              |
| International Processing Street Street Stree | Talenteri orra unpito                  | 1             |                                      |            |              |
| Schwagher Fairer and Fairer same                                                                                                    | Reference und rangite                  | +             | Entration Stranger Face as Proproge- |            |              |
| Bart & Goldman (1963)                                                                                                    | Remove one capter.                     | 15 M          |                                      |            |              |
| had a remain on a bequested and such the beauty                                                                                                    | <b>3</b>                               |               |                                      |            |              |
| The Property and                                                                                                    |                                        |               |                                      |            |              |
| dormação do Participante até 4 Sem                                                                                                    | enas após terminar                     |               |                                      |            |              |
|                                                                                                    |                                        |               |                                      |            |              |
| Manage                                                                                                    |                                        |               |                                      |            |              |
| Chings Protect                                                                                                    |                                        |               |                                      |            |              |
| Takrican.                                                                                                    |                                        |               |                                      |            |              |
| Frend                                                                                                    |                                        |               |                                      |            |              |
| (Information)                                                                                                    | Descent any soft                       |               |                                      |            |              |
| Inside fact of finances                                                                                                    | Annual and April                       |               |                                      |            |              |
| Short de Gaulineaux (SPEC)                                                                                                    | Successive and Apple                   |               |                                      |            |              |
| Link a crowler on a bing some new spin de ferman                                                                                                    | ii ii                                  |               |                                      |            |              |
|                                                                                                    |                                        |               |                                      |            |              |
| Province or supported and the second second se                                                                                                    |                                        |               |                                      |            |              |
| -                                                                                                    |                                        |               |                                      |            |              |
| Reserves and other do framework, blin and a framework for the second second sec |                                        |               |                                      |            |              |
|                                                                                                    |                                        |               |                                      |            |              |
| tuação do Participante                                                                                                    |                                        |               |                                      |            |              |
| Stande in Paris and - Descent of                                                                                                    | 1 made #                               |               |                                      |            |              |
| utav velativas ao Estágio                                                                                                    |                                        |               |                                      |            |              |
|                                                                                                    |                                        |               |                                      |            |              |
| Tomo de Tomas Baar                                                                                                    |                                        |               |                                      |            |              |
| Total da Tao Roal                                                                                                    |                                        |               |                                      |            |              |
|                                                                                                    |                                        |               |                                      |            |              |
|                                                                                                    |                                        |               |                                      | El Mar I E | tanta 18 min |

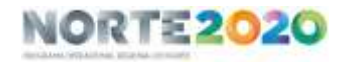

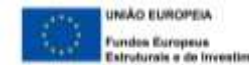

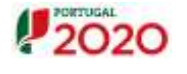

### Identificação da entidade e Medida Ativa Associada:

- Área de Qualificação CPP: http://www.catalogo.anqep.gov.pt/qualificacoes
- País de Atividade: Portugal
- Código Postal da Atividade: código postal do local onde o recurso humano contratado vai desenvolver a atividade (local do posto de trabalho).

#### Identificação do Participante à entrada:

- Morada completa e código postal da morada do participante
- Preencher obrigatoriamente o telefone ou email do participante
- Situação face ao emprego: selecionar a situação do participante antes da contratação pela

entidade beneficiária ou do registo como gerente.

De acordo com a alínea c), do artigo 2º da Portaria n.º 97-A/2015, de 30 de março, e seguintes:

- «Desempregado de Longa Duração», o trabalhador sem emprego, disponível para o trabalho e à procura de emprego há 12 meses ou mais, contando este prazo a partir da data de inscrição nos centros de emprego;

- «Inativo», o indivíduo que, independentemente da sua idade, num determinado período de referência não pode ser considerado economicamente ativo, ou seja, não está empregado nem desempregado;

- Data de início face ao emprego: data em que se iniciou a situação selecionada no campo "Situação face ao emprego" imediatamente antes de ser contratado ou ter criado o seu próprio emprego (ex.: desde quando estava desempregado).
- Nível de qualificação (QNQ): ver http://www.catalogo.anqep.gov.pt/Home/QNQ.

#### Informação do Participante até 4 semanas após terminar:

Estes campos apenas se encontram editáveis quando indicada a data de fim real do participante na operação e quando decorridas 4 semanas após essa data.

#### Situação do participante:

Quando for contratado ou se iniciar o apoio à criação do próprio emprego, a situação do participante será "Em Estágio/Em apoio". A situação só deverá ser atualizada no período de reporte em que se verificar a conclusão da sua participação na operação.

A conclusão do participante pode verificar-se quer em resultado do fim do período de apoio ao posto de trabalho, quer por desistência do participante ainda no decorrer da operação, quer ao encerramento da operação.

Assim, no período de reporte, durante o qual o participante saiu da operação (por terminar o apoio ao seu posto de trabalho ou por rescisão do contrato), o estado do participante deverá ser alterado para "Aprovado/Concluído" ou "Desistente", consoante as situações.

Os restantes estados "Reprovado" ou "A não considerar" que constam do formulário não são aplicáveis a estas tipologias de operação.

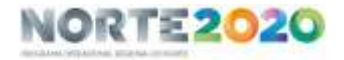

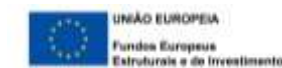

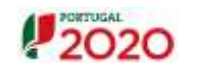

No último reporte dos dados físicos, que irá encerrar fisicamente a operação (prévio ao Saldo), a situação de todos os participantes da operação terá de ser nos estados de "Aprovado/Concluído" ou "Desistente", consoante as situações, não devendo existir qualquer participante no estado "Em Estágio/Em apoio".

### Datas relativas ao Estágio:

Devem ser preenchidas as datas efetivas (e não as previstas).

- início do contrato do participante ou do início dos descontos para a Segurança Social, no caso da criação do próprio emprego; a data de início do primeiro participante deve ser coerente com a data comunicada para o início da operação;

- a data de fim real, que apenas se preenche quando o participante encerra a sua participação na operação, quer por inerência ao fim do apoio ao posto de trabalho, quer ao encerramento da operação, quer por desistência do participante ainda no decorrer da operação.

Ao confirmar-se a informação, para passar ao ecrã seguinte, podem surgir mensagens de erro, escritas a azul, quando meramente informativas, ou escritas a vermelho, quando estejam em causa alertas impeditivos que exigem correção. Resultam de validações destinadas a garantir a consistência da informação. Segue exemplo:

### Cacacterização Empargu O Campo Designação da Dinidade é do presistêmento idengatório. O campo Medida Atina é de previctimiento obrigatório.

Findo o preenchimento dos dados do 1º participante, ao confirmar-se a informação, volta-se ao ecrã Pessoas, onde surge um resumo da informação inserida. Caso existam outros participantes a registar, retoma-se o processo em "Inserir". Caso contrário, **Confirmar** para passar ao ecrã seguinte.

**4.** Ecrã **"Submissão"**: é neste separador que se procede à submissão da Execução Física anual da operação ou previamente à apresentação do Saldo.

Salienta-se que **este separador só deve ser confirmado caso a entidade beneficiária pretenda encerrar o ano** (antes da submissão de **um Pedido de Reembolso Intermédio**) ou encerrar a operação (antes da submissão do **Pedido de Saldo**).

Caso a entidade beneficiária pretenda submeter apenas um Pedido de Reembolso dito "normal", terá de preencher previamente todos os campos com os dados atualizados à data, mas <u>não deverá</u> confirmar o Ecrã "Submissão".

Antes de proceder à submissão da Execução Física deverá garantir que os dados submetidos estão completos e todos os campos se encontram preenchidos.

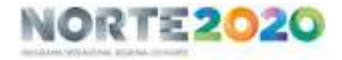

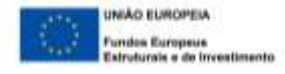

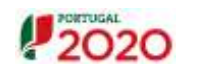

#### Conclusão da Execução Física e Submissão, quando necessário

Como se refere acima e conforme o alerta constante deste ecrã, a submissão só ocorre antes da apresentação de um Pedido de Reembolso Intermédio (PRI), ou seja, quando se pretende encerrar o ano civil, ou antes de ser apresentado o Saldo Final da operação. É importante ter em atenção. Evitase erros e atrasos!

#### Quando se deve apresentar um Pedido de Reembolso Intermédio (PRI) ?

| Exemplo:<br>Quando existam contratos (descontos para SS no<br>caso dos da criação do próprio emprego) iniciados                                                                                       | Situação do Participante                             |
|----------------------------------------------------------------------------------------------------|------------------------------------------------------|
| em 2020, o beneficiário está <u>obrigado a apresentar o</u><br>PRI do ano 2020 até 31 de março de 2021.                                                                                               | Situação do Participante: 🌯 Em Estágio/Em Apoio 🔹    |
| Antes, porém, tem de submeter a execução física<br>relativa a esse ano. Isto significa que todos os<br>participantes apoiados no ano de 2020 têm de estar                                             | Datas relativas ao Estágio                           |
| inseridos. Após submissão, não será possível à<br>entidade retificar os dados inseridos para esse ano<br>(datas; estado do participante). O exemplo lateral<br>reflete um caso que exige PRI de 2020. | Data de Início Real: 09-11-2020<br>Data de Fim Real: |

Após submissão, o SIFSE devolve a informação que segue:

| (Methins Aliver) (Treshele<br>A selesensite de corrig | Rentsparsen) 📲 Lathens An]<br>man aid é paramal de sur cléanada par un bager aibhandar da celainne beadhann.                                                                                                    |   |
|-------------------------------------------------------|----------------------------------------------------------------------------------------------------|---|
| Submissão da Exer                                     | o Fisica                                                                                                    | _ |
| 1.6v<br>2.0v                                          | olde is a two exclusive concerned in one (MII) we reported a specialize Caddie Food). No issue die nameljie Thise supertur gentes a un publik de recollection has denned caddinaar inde eerd.<br>In advertision die volge state campitatie consideraadie gentellike en gentralider meer atledaaks nie partragaaten as aan reportaale. |   |
| Ann                                                   | Data Sabininsilo Esecução Fluca                                                                                                    |   |
| 2674                                                  | 3646368                                                                                                    |   |
| Sire, drives                                          | ber o regels ek Energelie Dies relation av om 2021 para positions Salvaniska ek benedities internation.                                                                                                    |   |

**Nota:** Também aquando da submissão da execução física podem surgir mensagens de erro, escritas a azul, quando meramente informativas, ou escritas a vermelho, quando estejam em causa alertas impeditivos que exigem correção.

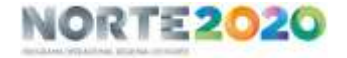

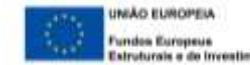

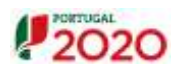